To access your Family portal account, please follow these steps:

1. Open the Aspen login screen using the site address provided in your email.

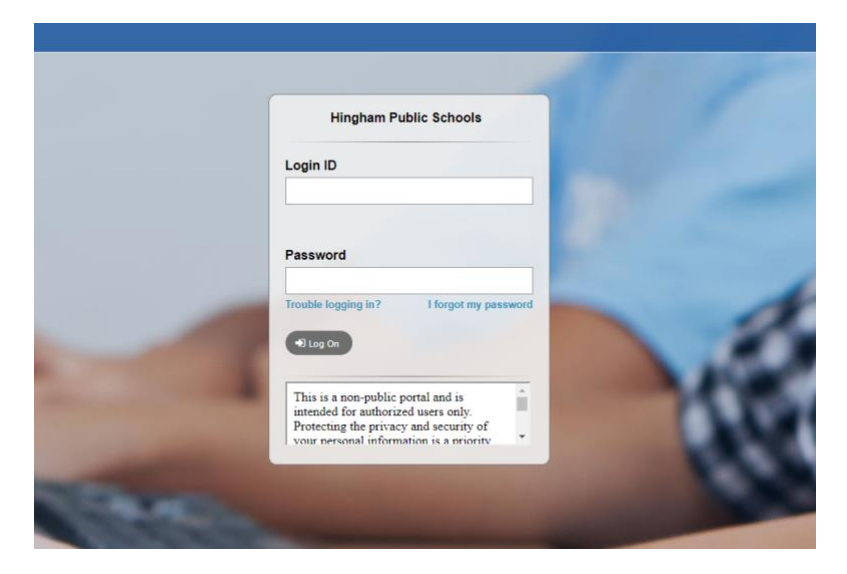

2. Enter your username and password, which can be copied and pasted from the email.

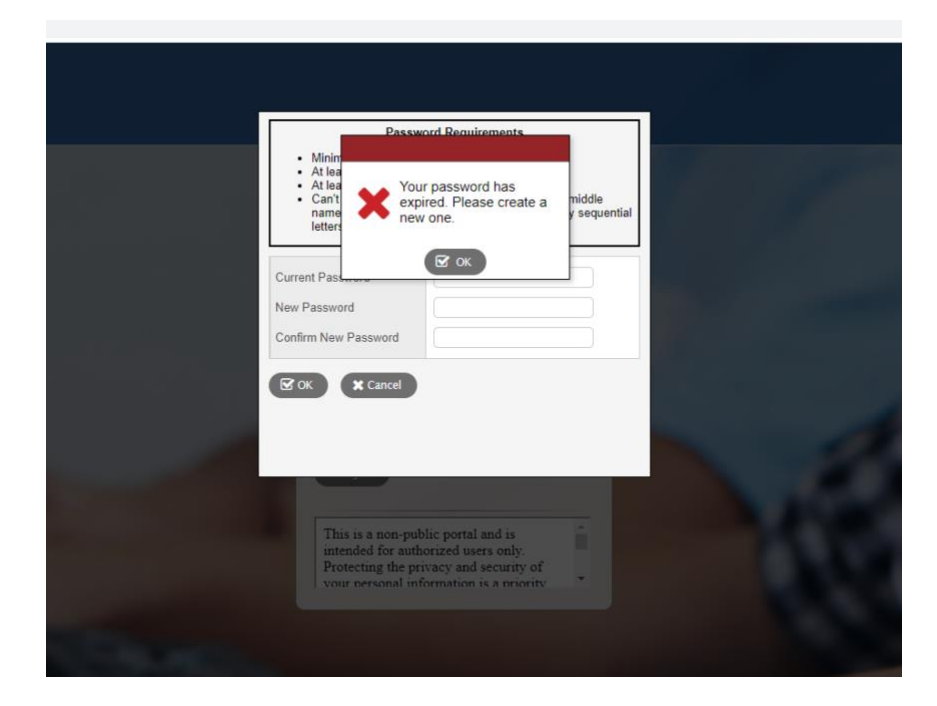

- 3. Once logged in, you will see a Password expiration message; click "ok".
- 4. Use the password provided in the email as your current password and then choose a new password.

5. After setting up a new password, you will be prompted to update your Security Preferences by selecting and answering security questions.

| To enable self serve pass                              | sword recovery, please provide the following information                                                                  |  |
|--------------------------------------------------------|----------------------------------------------------------------------------------------------------|--|
| Primary email                                          | xyz@gmail.com                                                                                                    |  |
| Security question                                      |                                                                                                    |  |
| Confirm answer                                         |                                                                                                    |  |
| Submit X La                                            | iter                                                                                                    |  |
|                                                        |                                                                                                    |  |
| This is a r<br>intended a<br>Protecting<br>your person | non-public portal and is<br>for authorized users only.<br>g the privacy and security of<br>onal information is a priority |  |
|                                                        |                                                                                                    |  |

6. Once you submit your answers to the security questions, you will be able to view your Family portal account details.